1. キーボードで、「Windowsキー」+「X」を同時に押します。

2. 左下(ウィンドウズマーク部分)に表示されたメニューから「システム」をクリックします。

3. パソコン情報が表示され、プロセッサの部分にご使用中のPCのCPU情報が記載されており

ます。

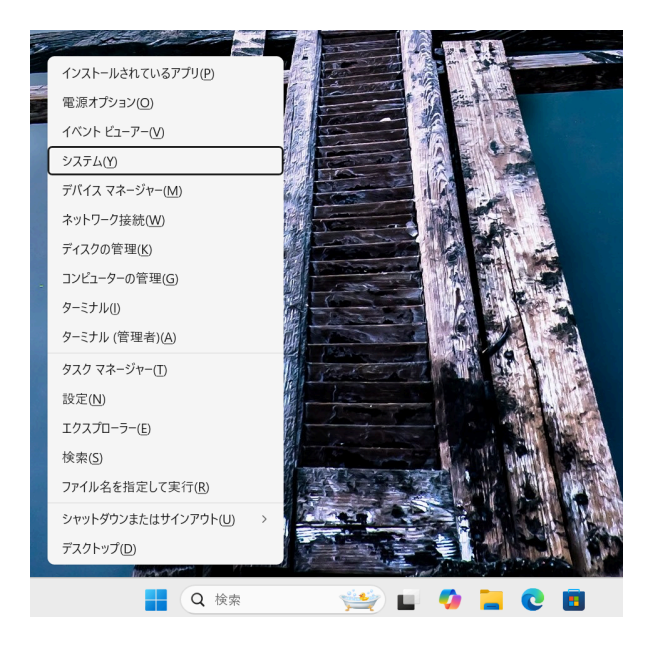

|                   | 7010 <sup>10</sup> | DESKIOL JOSTINOS                             |
|-------------------|--------------------|----------------------------------------------|
| 휭 Bluetooth とデバイス | プロセッサ              | 13th Gen Intel(R) Core(TM) i9-13900 2.00 GHz |
| マ ネットワークとインターネット  | 実装 RAM             |                                              |
|                   | デバイス ID            | 4DA9E966-CA4A-4C22-A44D-874C94CD37C9         |
| ✓ 個人用設定           | プロダクト ID           | 00326-10000-00000-AA136                      |
| -                 | システムの種類            | 64 ビット オペレーティング システム、x64 ベース プロセッサ           |
|                   | ペンとタッチ             | このディスプレイでは、ペン入力とタッチ入力は利用できません                |
|                   |                    |                                              |